# MUVT APP – SOSTA

# Parcheggia con MUVT APPi e paga solo gli effettivi minuti di sosta!

MUVT APP ti permette di risparmiare sul parcheggio. Gestisci tutta la sosta dal cellulare e paga solo i minuti effettivi di utilizzo: le file al parcometro e la ricerca delle monetine saranno solo un lontano ricordo.

# Come funziona? È semplice.

Abilita il GPS e decidi per quanto vuoi sostare nella zona di Bari in cui ti trovi o selezionala direttamente dalla lista, verifica i costi e attiva la sosta in un click. Potrai prolungarla o terminarla senza tornare al parcometro e pagando solo i minuti effettivi, senza costi aggiuntivi. Il tutto in tre passaggi.

## 1 – Registrati

Ti basta un numero di telefono cellulare, un indirizzo e-mail ed un numero di targa. Potrai poi personalizzare il tuo profilo, inserendo altre targhe e indicando le tue preferenze.

Puoi iscriverti direttamente con l'app per iPhone e Android.

## 2- Scegli come pagare

Puoi utilizzare il metodo di pagamento che preferisci.

#### Pagamento con carta di credito

Scegli se memorizzare la tua carta di credito ed utilizzala ad ogni sosta.

Con questo metodo il servizio ha un costo di € 0,08 per transazione con una spesa minima di € 0,20.

#### Ricarica il credito sosta

Evita le spese aggiuntive e ricarica il Credito Sosta per pagare in tutta sicurezza e comodità.

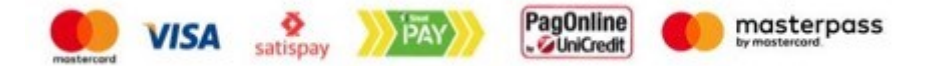

#### 3 – Attiva la sosta

Basta avere uno smartphone, oppure un telefono cellulare tradizionale.

#### Hai uno smartphone?

1- Apri il servizio Sosta, seleziona "Strisce Blu" e la città di Bari dal menù, scegliendo l'area di sosta in cui ti trovi. Per farlo puoi usare il tuo GPS e vedere la zona sulla mappa oppure verificare il numero della zona sul parcometro più vicino.

2- Attiva la Sosta, definisci una durata e verificane i costi;

3- Se devi fermarti più del previsto, prolungala senza dover raggiungere la vettura.

4- Prima di ripartire, termina la sosta e paga solo i minuti effettivi di utilizzo.

#### Hai un telefono tradizionale?

Puoi utilizzare il servizio anche tramite un cellulare tradizionale. Puoi effettuare una chiamata senza costi, oppure iniziare la sosta inviando un SMS o telefonando all'assistente virtuale.

E' semplice, scegli la strada più comoda ...

#### Invia un SMS

Manda un messaggio a 3202041080

Per iniziare la sosta, scrivi

il Codice della ZONA che puoi verificare nel parcometro più vicino.

Per terminarla, scrivi "FINE".

Per ogni operazione riceverai un SMS di conferma, con un costo di € 0,08 a messaggio.

Assistente Virtuale

Chiama il numero 071 920 7301

Alla risposta digita:

- 1 Verifica le soste attive
- 2 Ricarica credito sosta
- 3 Inizia sosta
- 4 Termina sosta

Se dimentichi di terminare la sosta, questa verrà chiusa automaticamente al termine della giornata tariffaria.

### Aree di Sosta Abilitate:

5460 | ZSR A Lun-Sab 08:30-20:30 €2,00/h Tariffa minima €0,03 Codice SMS/IVR: 5460

5461 | ZSR B Lun-Sab 08:30-20:30 €1,00/h Tariffa minima €0,03 Codice SMS/IVR: 5461

5462 | ZSR C Lun-Sab 08:30-20:30 €1,00/h Tariffa minima €0,03 Codice SMS/IVR: 5462

5463 | ZSR D Lun-Sab 08:30-20:30 €1,00/h Tariffa minima €0,03 Codice SMS/IVR: 5463 5464 | Periferia Lun-Sab 08:30-20:30 €1,00/h Tariffa minima €0,03 Codice SMS/IVR: 5464

5465 | Santa scolastica Lun-Sab 08:30-20:30 €0,50 prima ora €1,00/h per le ore successive Tariffa minima €0,03 Codice SMS/IVR: 5465

5466 | Manifattura Tabacchi Lun-Sab 08:30-20:30 €0,50 prima ora €1,00/h per le ore successive Tariffa minima €0,03 Codice SMS/IVR: 5466

5467 | Executive Center Lun-Sab 08:30-20:30 €0,50 prima ora €1,00/h per le ore successive Tariffa minima €0,03 Codice SMS/IVR: 5467